Here are the directions/screenshots of how to access the full reports:

Login to https://success.act.org/s/

1. Select ACT Test Scores and Reports:

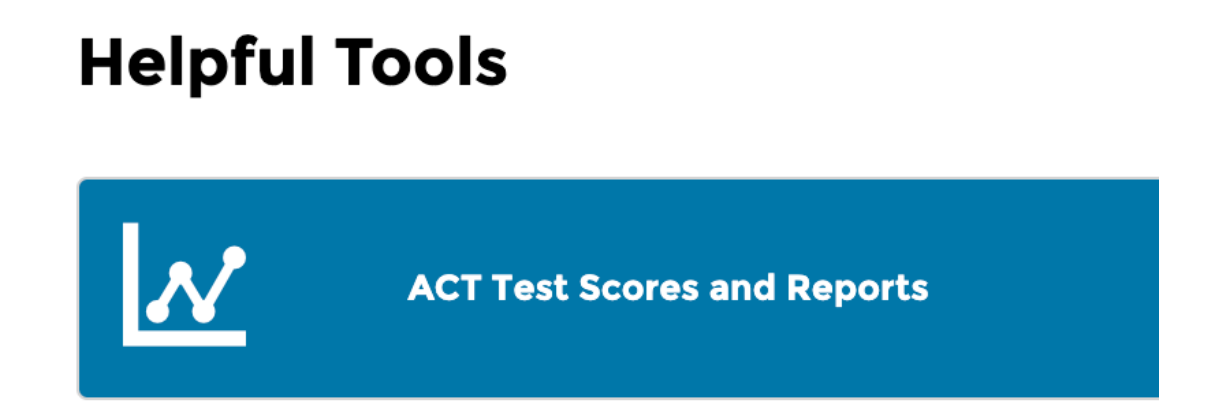

#### 2. Use the dropdown menu to select PreACT Secure:

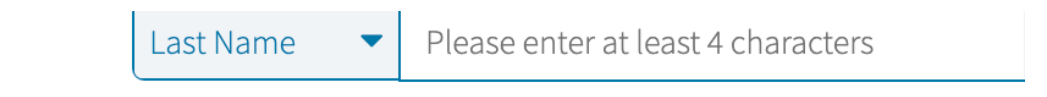

| Program: | PreACT Secure          |     |
|----------|------------------------|-----|
| Postor   | The ACT (All Data)     | Нир |
| KUSLEI   | The ACT State Contract |     |
|          | PreACT Secure          |     |
|          | RUSLEI VIEW            |     |

3. Select Roster and click Roster View:

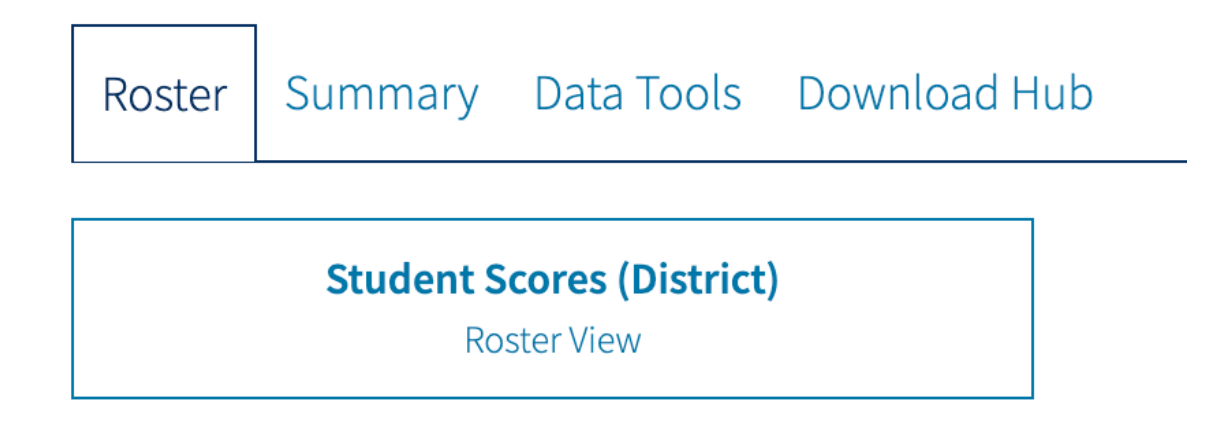

4. Choose the year that you would like to see, window/admin period, and school and select Get Report:

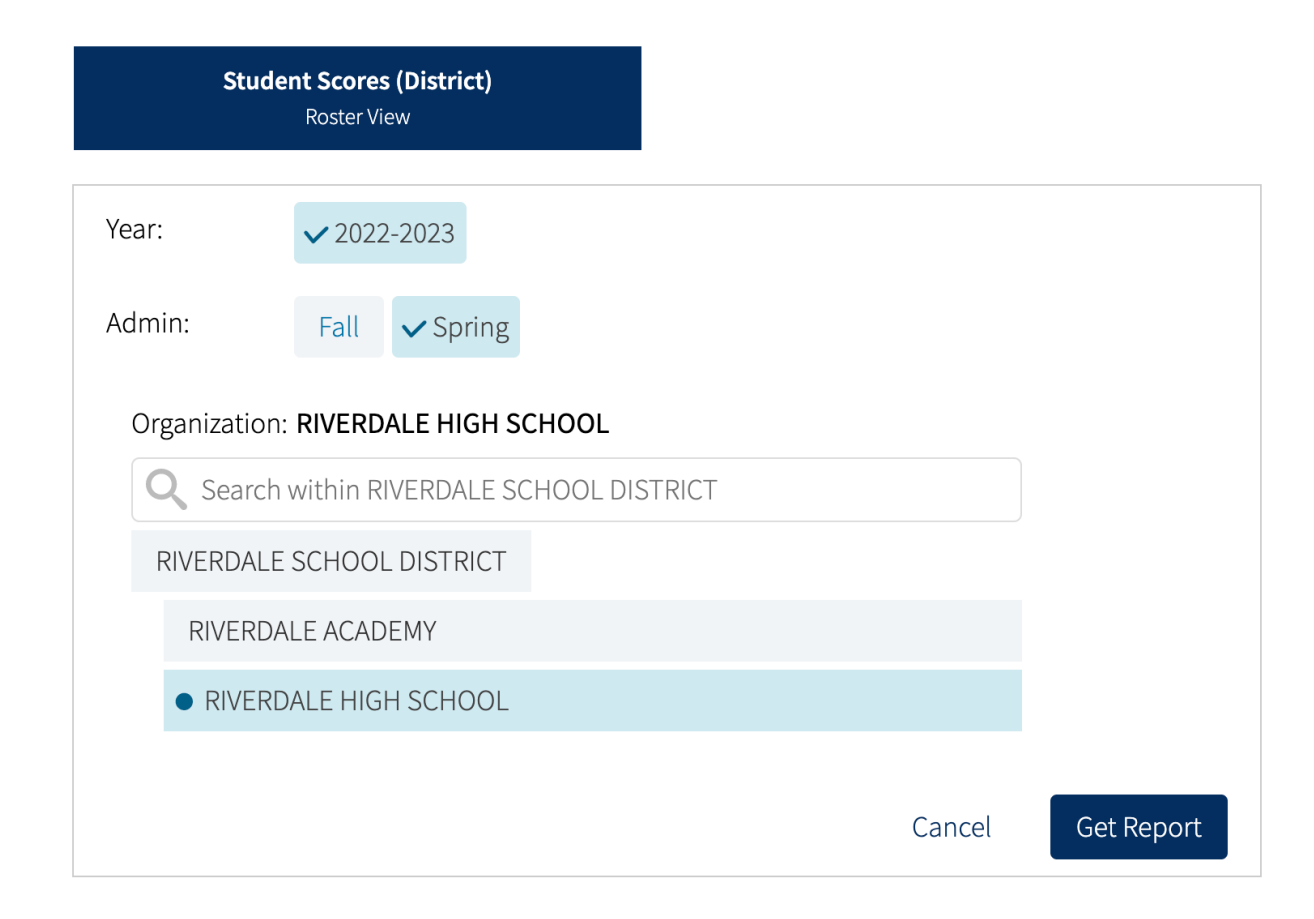

5. Select Options:

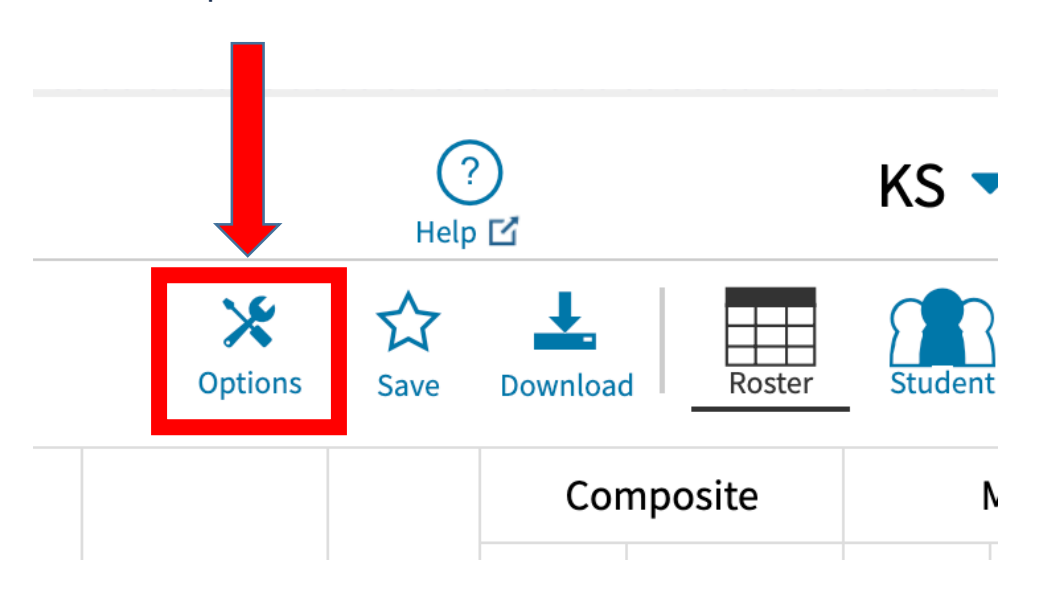

6. Select Scores and then <u>select everything under the scores tab</u> (Composite, Math, Science, STEM, English, and Reading) as well as the ACT predicted Scores: <u>Make sure to check under every tab and double check</u> <u>that you have selected eveything before you click the update button on</u>

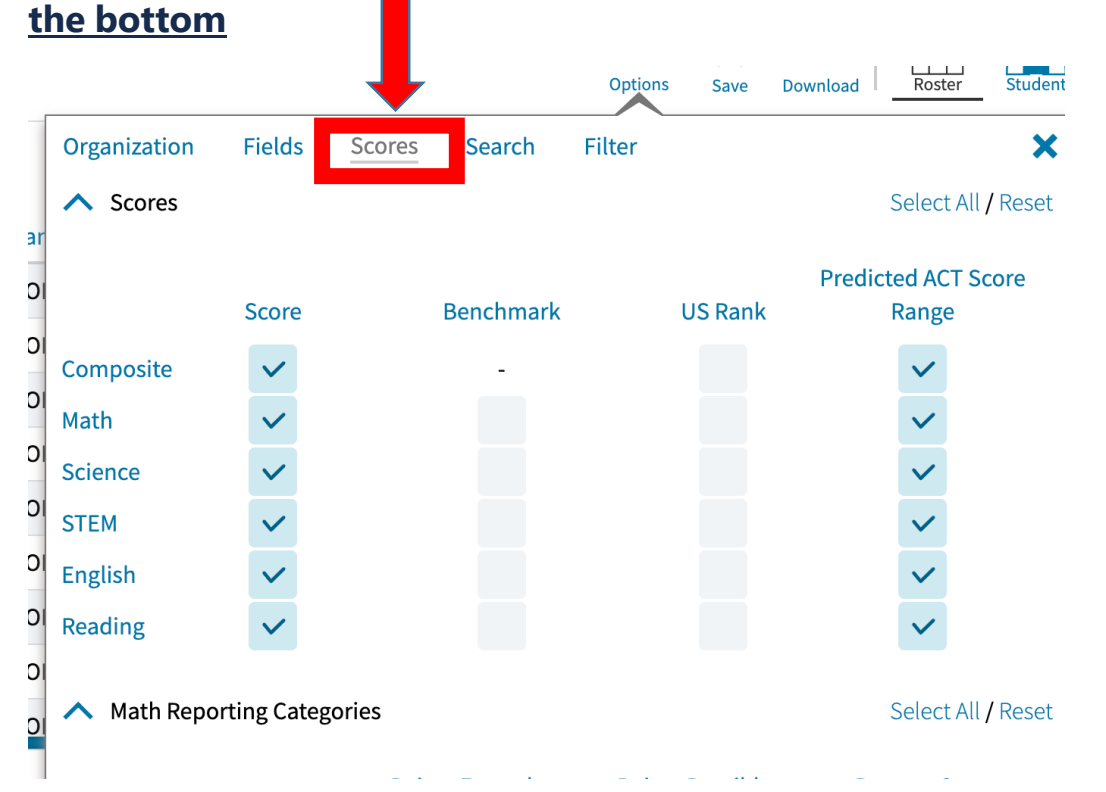

7. Once you select everything under scores then click on fields tab then select everything under the Fields tab. On each of the ^ areas as you scroll down, choose select all then click <u>UPDATE</u> at the bottom. : <u>Make sure</u> to check under every tab and double check that you have selected eveything before hitting the UPDATE button.

|                                              |                           |              |             | Options | Save             | Download Ros | ter Student             |  |
|----------------------------------------------|---------------------------|--------------|-------------|---------|------------------|--------------|-------------------------|--|
|                                              | Organization              | Fields Sco   | ores Search | Filter  |                  |              | ×                       |  |
| ar<br>Di<br>Di<br>Di<br>Di<br>Di<br>Di<br>Di | Scores                    |              |             |         |                  | Selec        | ct All <b>/</b> Reset   |  |
|                                              | Score                     |              | Benchmark   | US      | Predi<br>US Rank |              | cted ACT Score<br>Range |  |
|                                              | Composite                 | ~            | -           |         |                  | ~            |                         |  |
|                                              | Math                      | ~            |             |         |                  | ~            |                         |  |
|                                              | Science                   | $\checkmark$ |             |         |                  | ~            |                         |  |
|                                              | STEM                      | $\checkmark$ |             |         |                  | ~            |                         |  |
|                                              | English                   | ~            |             |         |                  | ~            |                         |  |
|                                              | Reading                   | ~            |             |         |                  | ~            |                         |  |
|                                              | Math Reporting Categories |              |             |         |                  | Selec        | t All / Reset           |  |

### 8. Download the report as a .CSV file:

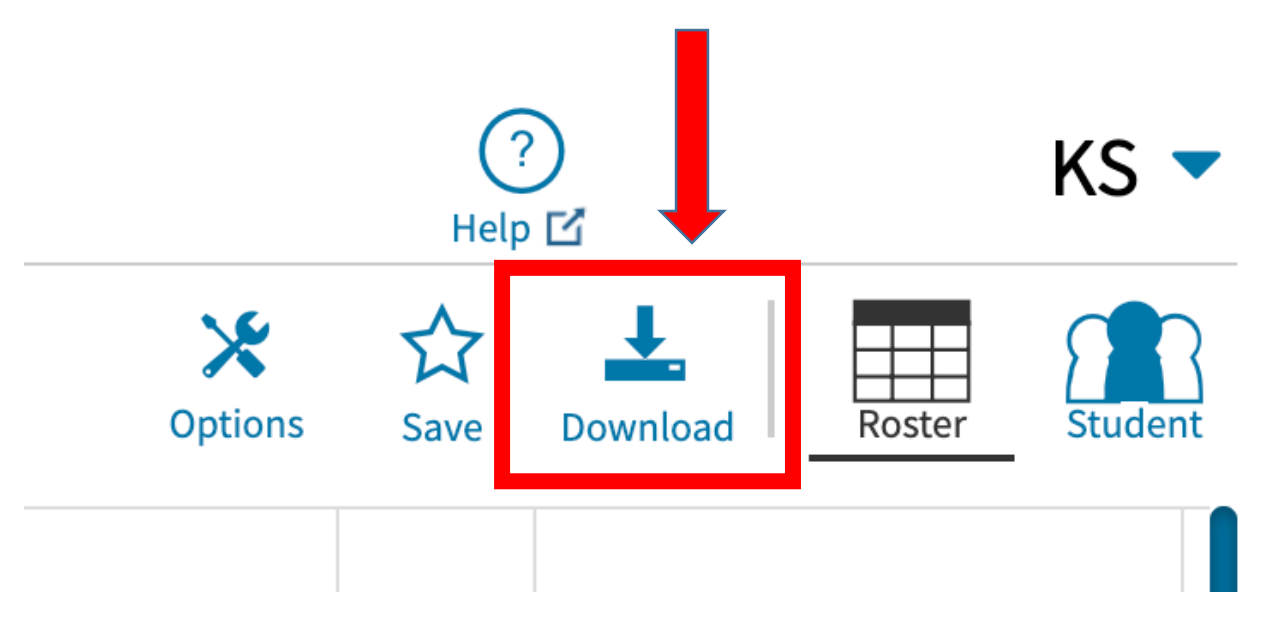